# Guida pagamento contributo volontario tramite PAGO in Rete

- 1 Collegarsi alla pagina del ministero dell'istruzione <u>https://www.istruzione.it/pagoinrete/</u>
- 2 Premere il Pulsante ACCEDI in alto a destra

| Ministero dell'Is                                                                           | struzione                                                                                                    |                                               |         |
|---------------------------------------------------------------------------------------------|----------------------------------------------------------------------------------------------------|-----------------------------------------------|---------|
| PAGO II<br>Servizio pe                                                                      | N RETE<br>r i pagamenti telematici                                                                                                    |                                               |         |
| <u>COS'Ê</u>                                                                                | COME ACCEDERE COME REGISTRARSI COSA PAGAR                                                                                                    | E COME FARE PRESTATORI DEL S                  | ERVIZIO |
| ASSISTENZA                                                                                  |                                                                                                    |                                               |         |
| Per un'ammin<br>trasparente, p                                                              | istrazione più moderna, più<br>iù semplice                                                                                                    |                                               |         |
| Con <b>Pago In Rete</b> , il ser<br>dell'Istruzione, puoi ese<br>scolastici o per le istanz | vizio centralizzato <b>per i pagamenti telematici</b> del Ministero<br>guire i pagamenti dei contributi e delle tasse per i servizi<br>ze al Ministero <b>con il sistema pagoPA.</b>                                                             |                                               |         |
| Accedendo con PC, Tabl<br>carta di credito, addebit<br>eseguire il versamento               | let, Smartphone puoi scegliere di pagare subito online con<br>co in conto (o con altri metodi di pagamento) oppure di<br>presso le tabaccherie, sportelli bancari autorizzati, uffici<br>di cavizi di pagamento (JCD), corizondo il dovumento di | Neglinicke                                    |         |
| pagamento predisposto                                                                       | o dal sistema, che riporta QR-Code e Bollettino Postale PA.                                                                                                    | Documenti                                     |         |
| Oltre all'esecuzione di p<br>eseguibili, ti avvisa per<br>ricevute telematiche e g          | agamenti, Pago In Rete ti mostra tutti pagamenti<br>ogni nuovo versamento richiesto dalle scuole, ti fornisce le<br>gli attestati validi ai fini fiscali per tutti pagamenti                                                                     |                                               |         |
| telematici effettuati.                                                                      |                                                                                                    | INFOGRAFICA - ACCESSO E GUIDA<br>AL PAGAMENTO |         |

### 3 Effettuare il login

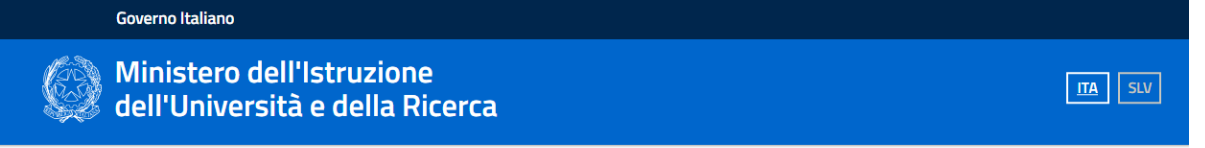

Login

| Username:                              |        | Username dimenticato?                                            |
|----------------------------------------|--------|------------------------------------------------------------------|
|                                        |        |                                                                  |
| Password:                              |        | Password dimenticata?                                            |
|                                        |        |                                                                  |
|                                        | ENTRA  |                                                                  |
|                                        | ENTRA  |                                                                  |
|                                        | OPPURE |                                                                  |
| Entra con SPID                         |        | Maggiori informazioni su SPID<br>Non hai SPID?                   |
| Login with elDAS                       | )      | Sign in with a digital identity from<br>another European Country |
| ed AgID Agenzia per<br>Pitala Digitale |        | Sei un nuovo utente? Registra                                    |

#### 4 Andare a Pago in rete SCUOLE

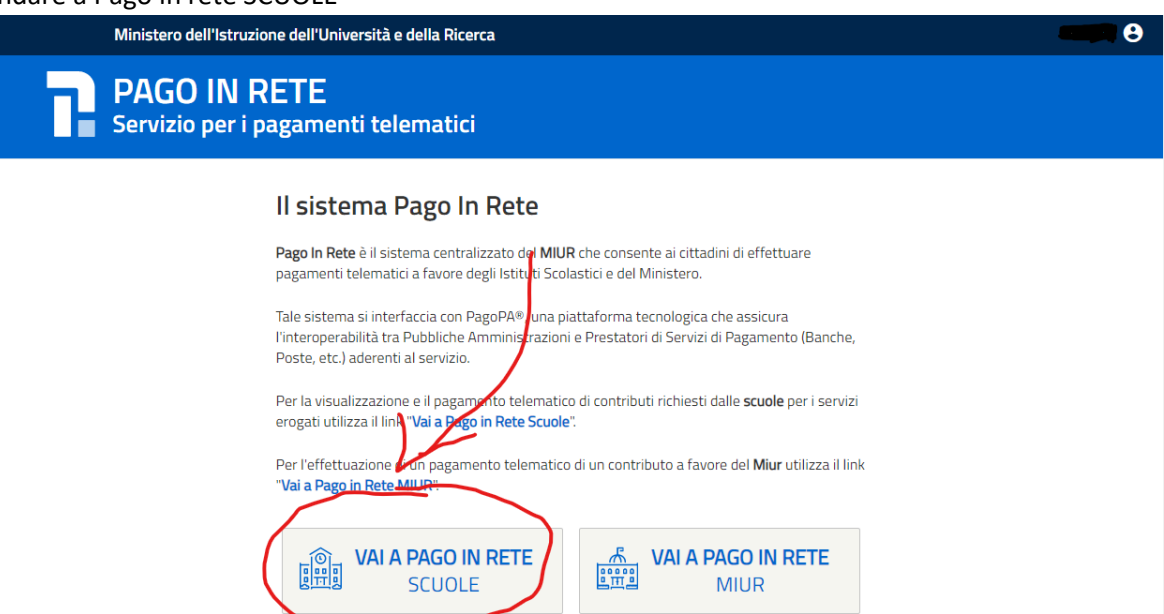

#### 5 Selezionare Versamenti Volontari

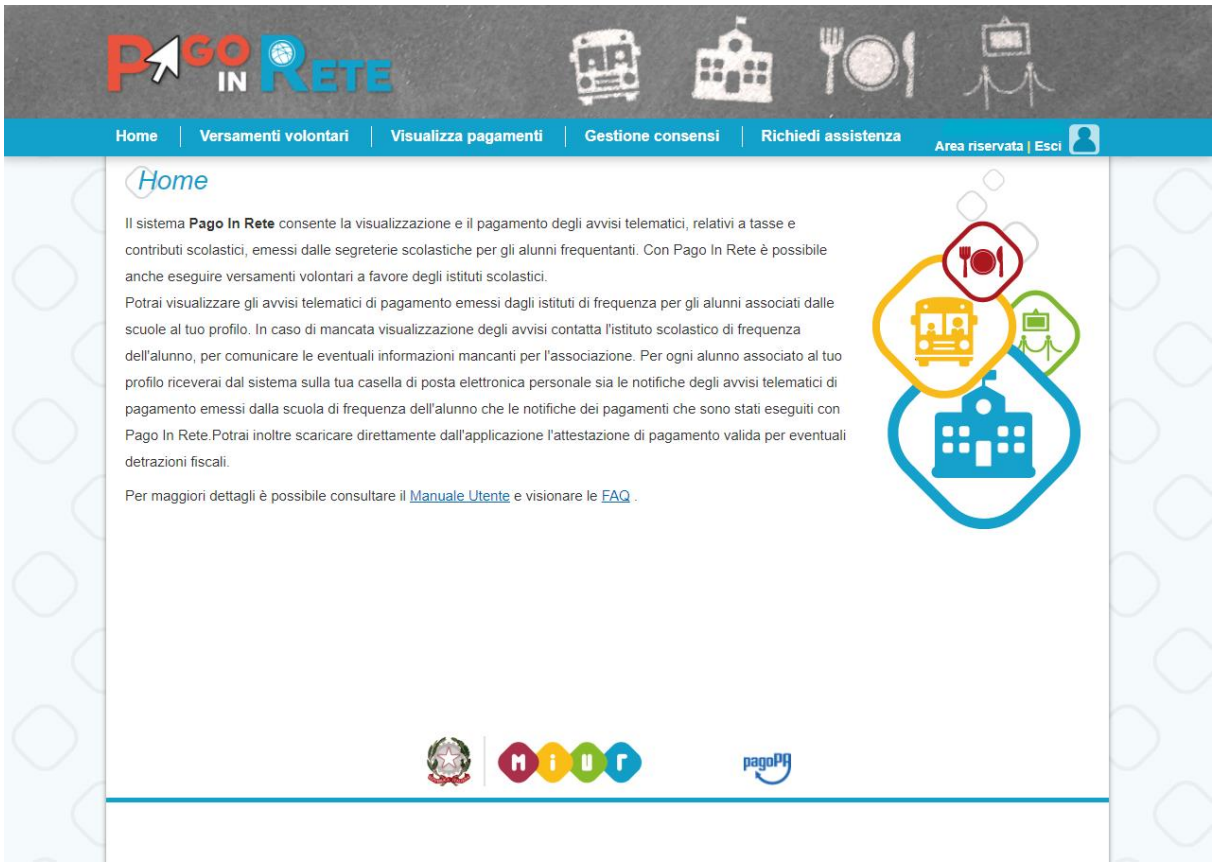

6 Inserire in Ricerca per codice COTD01000G e poi premere CERCA, quando visualizzata la scuola premere sulla lente di ingrandimento

|            |                                |                                                       |                                                                   |                                                        |                          | M                     |                             |
|------------|--------------------------------|-------------------------------------------------------|-------------------------------------------------------------------|--------------------------------------------------------|--------------------------|-----------------------|-----------------------------|
|            | Home                           | Versamenti volontari                                  | Visualizza pagamenti                                              | Gestione consensi                                      | Richiedi assistenza      | Area riservata   Esci |                             |
|            | Verso<br>In questa se          | amenti volonta<br>ezione puoi ricercare una scuola, v | ri - ricerca scuola<br>isualizzare i versamenti eseguibili e proc | edere al pagamento.                                    |                          |                       |                             |
| $\bigcirc$ | Ricerca<br>Regione<br>Selezion | scuola sul territorio                                 | )                                                                 | Ricerca per codice<br>Codice meccanograf<br>RMIC87800R | ico                      |                       | $\bigcirc$                  |
|            | Elen                           | co scuole                                             |                                                                   |                                                        | Cerca                    |                       |                             |
|            |                                |                                                       |                                                                   |                                                        |                          | Pagine 1              |                             |
|            | RMIC87800                      | R                                                     | SANDRO PERTINI                                                    | VIA VINCENZO CUO                                       | CO, 63, FONTE NUOVA (RM) | Q                     | $\Box \frown$               |
|            |                                |                                                       | Cance                                                             | ella Chiudi                                            |                          | $\bigcirc$            |                             |
| $\bigcirc$ |                                |                                                       |                                                                   |                                                        |                          |                       | $\bigcirc$                  |
|            |                                |                                                       |                                                                   |                                                        |                          |                       |                             |
| $\bigcirc$ |                                |                                                       |                                                                   |                                                        |                          |                       | $\mathcal{D}_{\mathcal{A}}$ |
|            |                                |                                                       | 🍥 🕫 U                                                             | pago                                                   | 9                        |                       |                             |

7 Nella lista dei versamenti eseguibili individuare l'anno e la dicitura corretti per cui eseguire il pagamento e premere il tasto " <€ "

| Codice meccanografico:<br>RMIC87800R | IOIILAII - CAUSAII per Scuola                                 |                |            |          |
|--------------------------------------|---------------------------------------------------------------|----------------|------------|----------|
| RMIC87800R                           |                                                               |                |            |          |
|                                      | SANDRO PERTINI                                                |                |            |          |
| Indirizzo:                           |                                                               |                |            |          |
| VIA VINCENZO CUOCO                   | , 63, FONTE NUOVA (RM)                                        |                |            |          |
| Filtra per cau                       | sale:                                                         |                |            |          |
|                                      |                                                               |                |            |          |
|                                      | ni eseguioni                                                  |                |            | Zigine 1 |
| 2021/22 CONT                         | CAUSALE<br>RIBUTO MIGLIORMANTO OFFERTA FORMATIVA A.S. 2021-22 | SANDRO PERTINI | 31/12/2021 | 25,00 <€ |
| 2020/21 Contri                       | buto miglioramento offerta formativa a.s. 20/21               | SANDRO PERTINI | 31/08/2021 | 25,00 <€ |
|                                      | Chiudi                                                        |                |            |          |
|                                      |                                                               |                |            |          |
|                                      |                                                               |                |            |          |
|                                      |                                                               |                |            |          |
|                                      |                                                               |                |            |          |

## COTD01000G - AIYY1MI - REGISTRO PROTOCOLLO - 0001111 - 16/02/2023 - VI.3 - U

8 Inserire CODICE FISCALE, NOME e COGNOME dell' ALUNNO e premere "Effettua il

| Versamenti volontari -                                                     | inserimento da                         | nti ner il nagam      | ento                        | Area riservata   Esci |
|----------------------------------------------------------------------------|----------------------------------------|-----------------------|-----------------------------|-----------------------|
|                                                                            |                                        | la por la pagan       | onto                        |                       |
| Anno scolastico: 2021/22 Causale: CON                                      | TRIBUTO MIGLIORMANTO C                 | OFFERTA FORMATIVA A.S | . 2021-22 Beneficiario: SAN | IDRO PERTINI          |
| Data scadenza: 31/12/2021 Nota informati                                   | va: PER MODALITA' DI VER               | SAMENTO LEGGASI LA N  | OTA ALLEGATA                |                       |
|                                                                            | S 2021-2022 pdf                        |                       |                             |                       |
|                                                                            | .3. 2021-2022.put                      |                       |                             |                       |
|                                                                            |                                        |                       |                             |                       |
| Compilare i campi seguenti con i dati dell'alunno o de<br>Codice fiscale * | el soggetto per cui si sta eseguendo i | il versamento         |                             |                       |
| CODICE FISCALE                                                             |                                        | NOME                  |                             |                       |
| Cognome *                                                                  |                                        | Importo *             |                             |                       |
| COGNOME                                                                    |                                        | 25.00                 |                             |                       |
| Note                                                                       |                                        |                       |                             |                       |
| CONTRIBUTO MIGLIORMANTO OFFERT                                             | A FORMATIVA A.S. 2021-22               |                       |                             |                       |
| •                                                                          |                                        |                       |                             |                       |
| campi obbligatori.                                                         |                                        |                       |                             |                       |
|                                                                            |                                        |                       |                             |                       |
|                                                                            |                                        |                       |                             |                       |
|                                                                            | Effettua il pagame                     | Annulla nagamer       | ato                         |                       |
|                                                                            | Litettua ii pagame                     | Annuna pagamer        |                             |                       |
|                                                                            |                                        |                       |                             |                       |
|                                                                            |                                        |                       |                             |                       |
|                                                                            |                                        |                       |                             |                       |

9 Selezionare "Procedi con il pagamento immediato" oppure "scarica documento di pagamento"

A

| Home   Versamenti volontari              | Visualizza pagamenti 📔 🤇                            | Gestione conser  | nsi   Ri       | ichiedi assi            | stenza                      | Area riservata   E       | Esci   |
|------------------------------------------|-----------------------------------------------------|------------------|----------------|-------------------------|-----------------------------|--------------------------|--------|
| Carrello Pagamen                         | ti                                                  |                  |                |                         |                             |                          |        |
| CODICE AVVISO                            | CAUSALE                                             | ALUNNO           | SCADENZA       | BENEFICIARIO            | IMPORTO<br>(€)              | FLAG OPPOSIZIONE (*)     | AZIONI |
| A971974705822101221150466A7GZ CON        | TRIBUTO MIGLIORMANTO OFFERTA<br>MATIVA.A.S. 2021-22 |                  | 31/12/2021     | SANDRO<br>PERTINI       | 25,00                       |                          | Ô      |
|                                          |                                                     |                  |                | Totale da pa<br>(esclus | igare in eur<br>o commissio | ni) <b>25,00</b>         |        |
| Pagamento online                         |                                                     | Pagamento        | offline        |                         |                             |                          |        |
| Procedi con il                           | agamento immediato                                  |                  | Sca            | rica documento          | di pagame                   | nto                      |        |
| (*) Selezionando il check il versante es | nime opposizione all'invio dei pagamenti            | Scarica il docu  | imento per pag | gare presso le rio      | evitorie, i tal             | baccai e le banche adere | enti   |
| considerata solamente per i pagamenti    | effettuati con modalità online.                     | offrono il servi | zio a pagamen  | to.                     | ablet o pres                | so all'i prestatori che  |        |
|                                          |                                                     |                  |                |                         |                             |                          |        |
|                                          | Annul                                               | la pagamento     |                |                         |                             |                          |        |
|                                          | Annul                                               | la pagamento     |                |                         |                             |                          |        |
|                                          | Annul                                               | la pagamento     |                |                         |                             |                          |        |
|                                          | Annul                                               | la pagamento     |                |                         |                             |                          |        |
|                                          | Annul                                               | la pagamento     |                |                         |                             |                          |        |
|                                          | Annul                                               | la pagamento     |                |                         |                             |                          |        |
|                                          | Annul                                               | la pagamento     |                |                         |                             |                          |        |

10 Nel caso di "Procedi con il pagamento immediato" si verrà reindirizzati al sito PAGOPA dove sarà possibile pagare con carta di credito

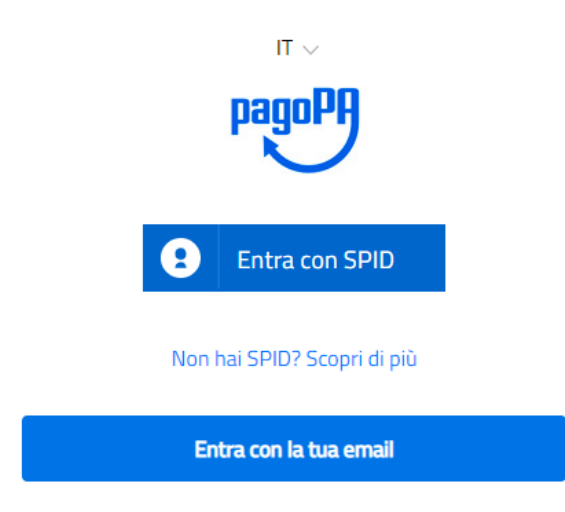

11 Nel caso di "scarica il documento di pagamento" verrà scaricato sul pc un file pdf con cui presentarsi presso gli esercenti abilitati (ricevitorie, banche e poste)

| Home | sito Operazione | Visualizza pagamenti  | Gestione consensi      | Richiedi assistenza | Area riservata   Esci |        |
|------|-----------------|-----------------------|------------------------|---------------------|-----------------------|--------|
|      |                 | Il documento di pagam | anto à stato corrottan | ante scaricato      |                       |        |
|      |                 |                       | Toma alla home         |                     |                       |        |
|      |                 |                       |                        |                     |                       |        |
|      |                 |                       |                        |                     |                       |        |
|      |                 |                       |                        |                     |                       |        |
|      |                 |                       |                        |                     |                       |        |
|      |                 |                       |                        |                     |                       |        |
|      |                 |                       |                        |                     |                       |        |
|      |                 |                       |                        |                     |                       | $\sim$ |
|      | ~               | (a)                   | DG pa                  | 10Pf)               |                       |        |

Esempio del documento scaricato.

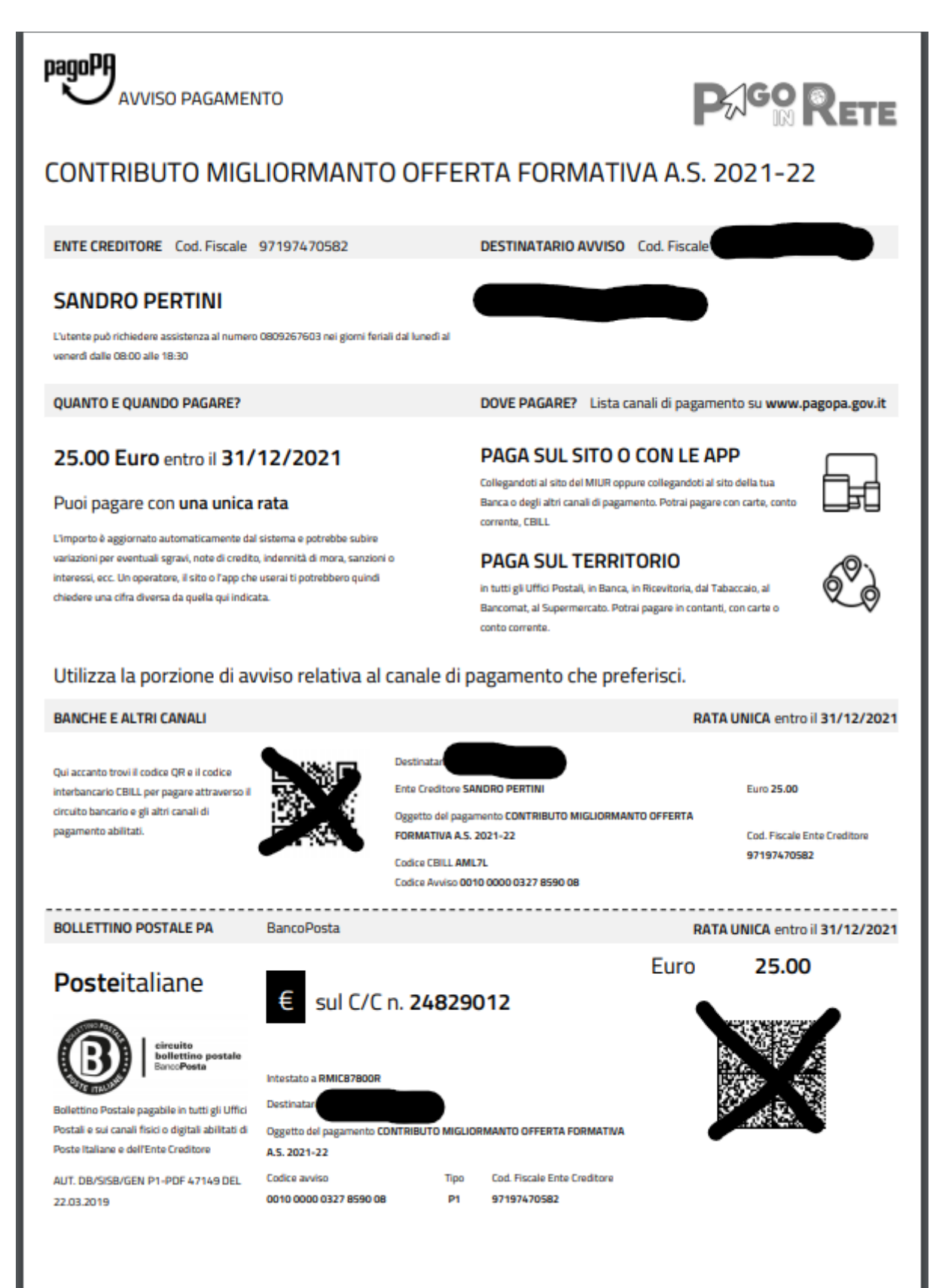

COTD01000G - AIYY1MI - REGISTRO PROTOCOLLO - 0001111 - 16/02/2023 - VI.3 - U